## さんさんポイントの店舗での使い方

登録時に届いたメールに記載されたログインURL <u>https://kyoto-sunsunpoint.app.tfc-housepay.jp/#/001/login</u> からログインします

登録した「メールアドレス」と ご自身が設定した「ログインパスワード」を入力し、 「**ログイン**」ボタンを押してください

※このサイト(ページ)をお気に入りやブックマークまたはホーム画面に追加 することをお勧めします

※本資料の例示画面はテスト用のもので、店舗や金額は仮のものです

| ← 🕯              | ログイン   ハウスペイ<br>kyoto-test.app.pre.tfc-housepay.jp | :          |
|------------------|----------------------------------------------------|------------|
| ≡                | ログイン                                               | $\bigcirc$ |
|                  | メールアドレスでログイン                                       |            |
| ×-               | ルアドレスを入力                                           |            |
| ログ               | インパスワードを入力                                         |            |
|                  | <u>ログインパスワードをお忘れの方はこちら</u>                         |            |
|                  | ログイン                                               |            |
|                  |                                                    |            |
|                  | はじめてご利用の方はこちら                                      |            |
| $\left( \right)$ | 新規会員登録(無料)                                         |            |
|                  |                                                    |            |
|                  |                                                    |            |
|                  |                                                    |            |
| 利用規約             | 约                                                  |            |
| プライバシーポリシー       |                                                    |            |
|                  |                                                    |            |
|                  |                                                    |            |

さんさんポイントの店舗での使い方

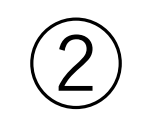

画面下にある 「**支払う**」ボタンを 押します

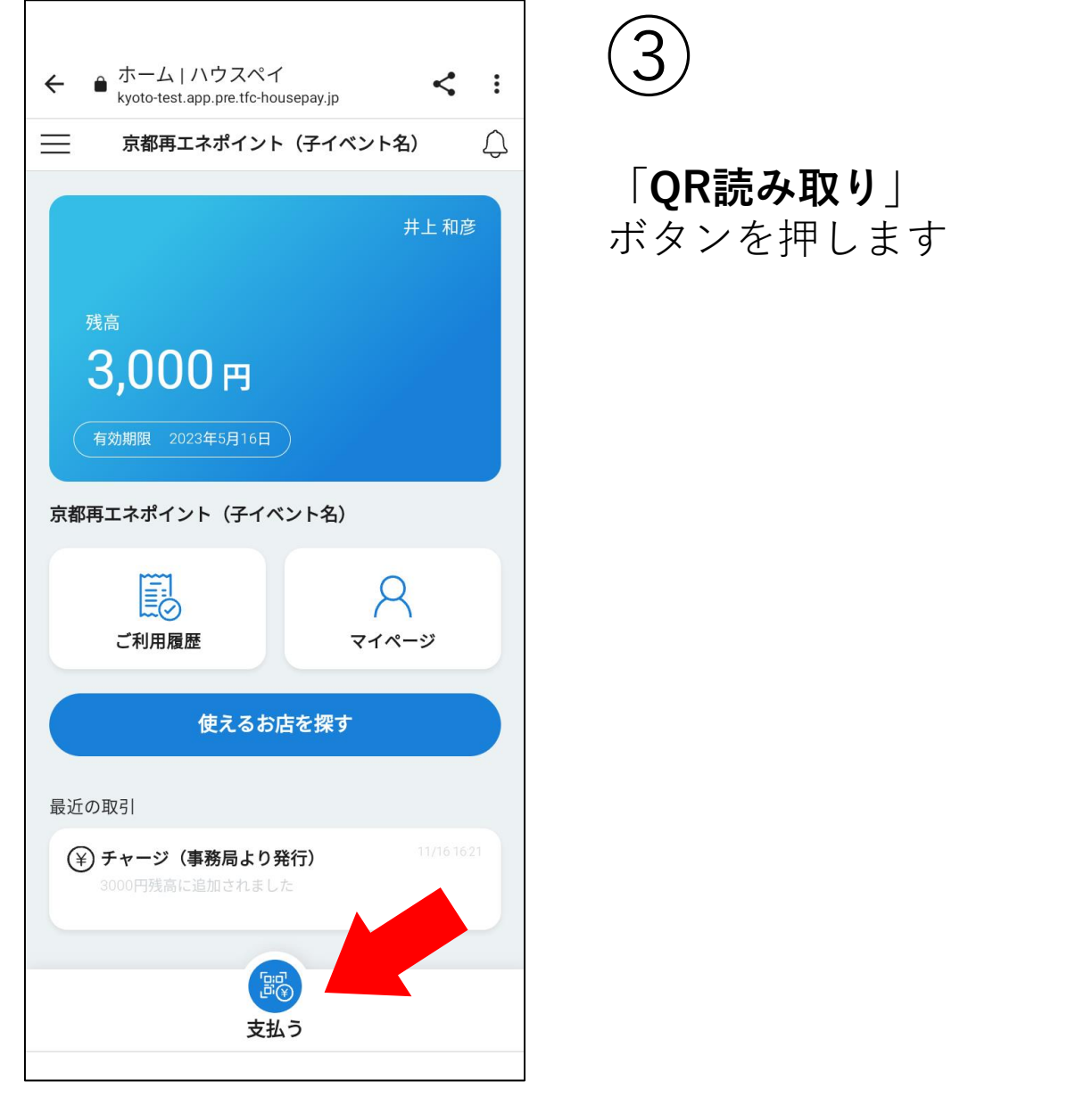

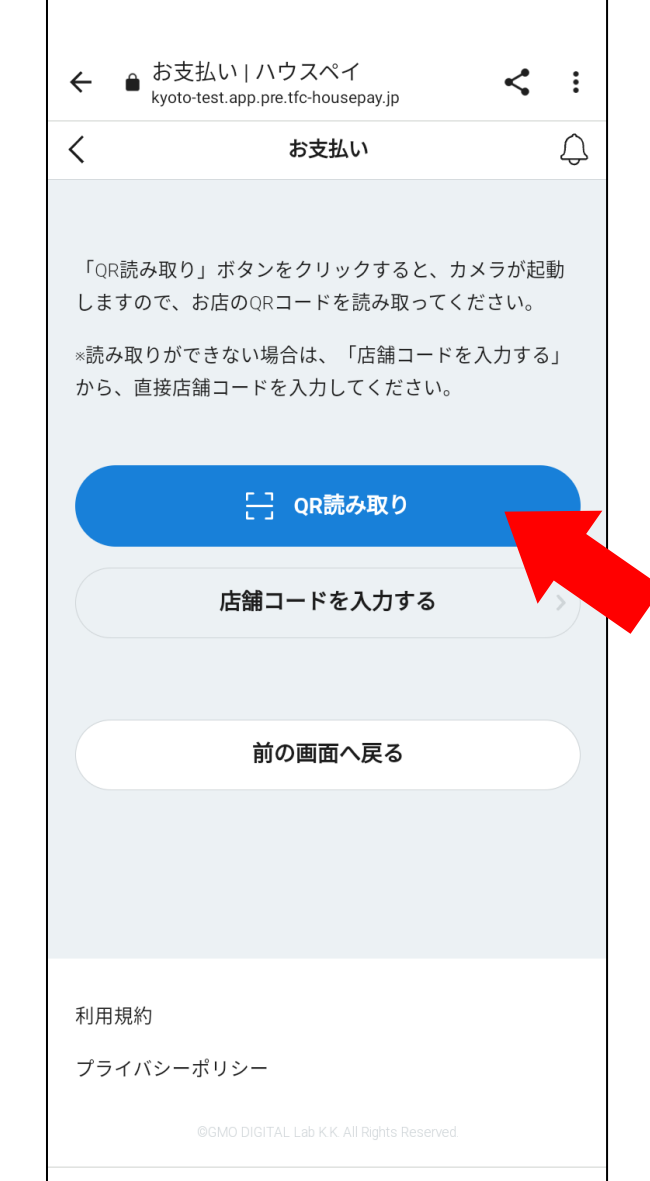

さんさんポイントの店舗での使い方

カメラが起動しますの で、店舗にある QRコードを映します

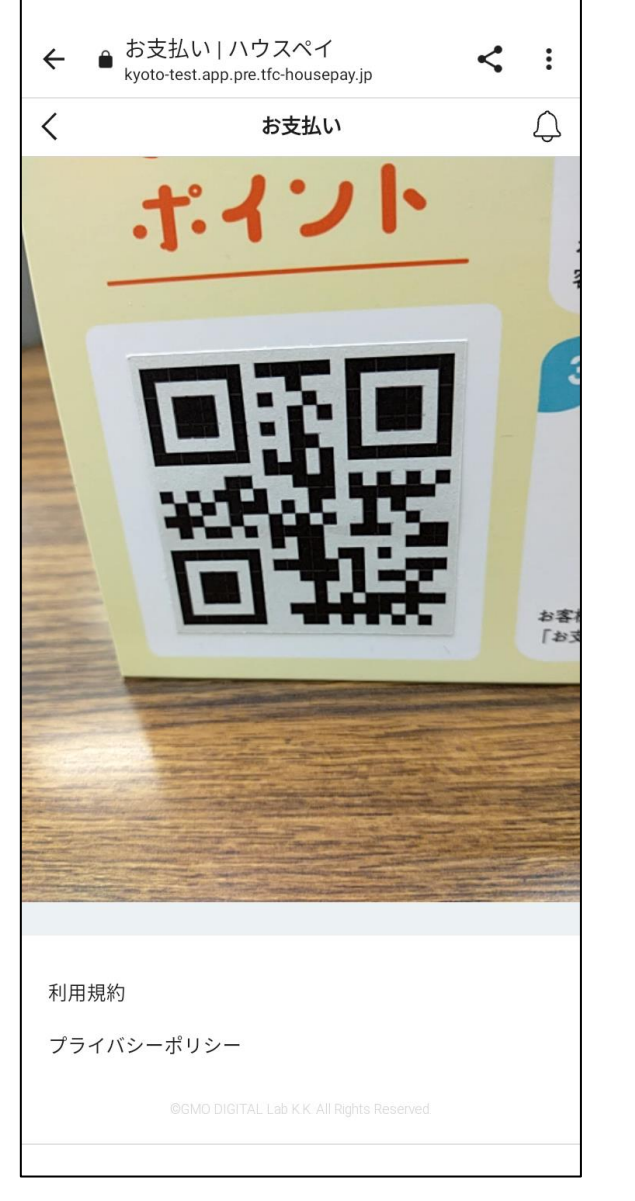

(5)
QRコードが読み取れると、このような画面が表示されますので、「次へ」ボタンを押します

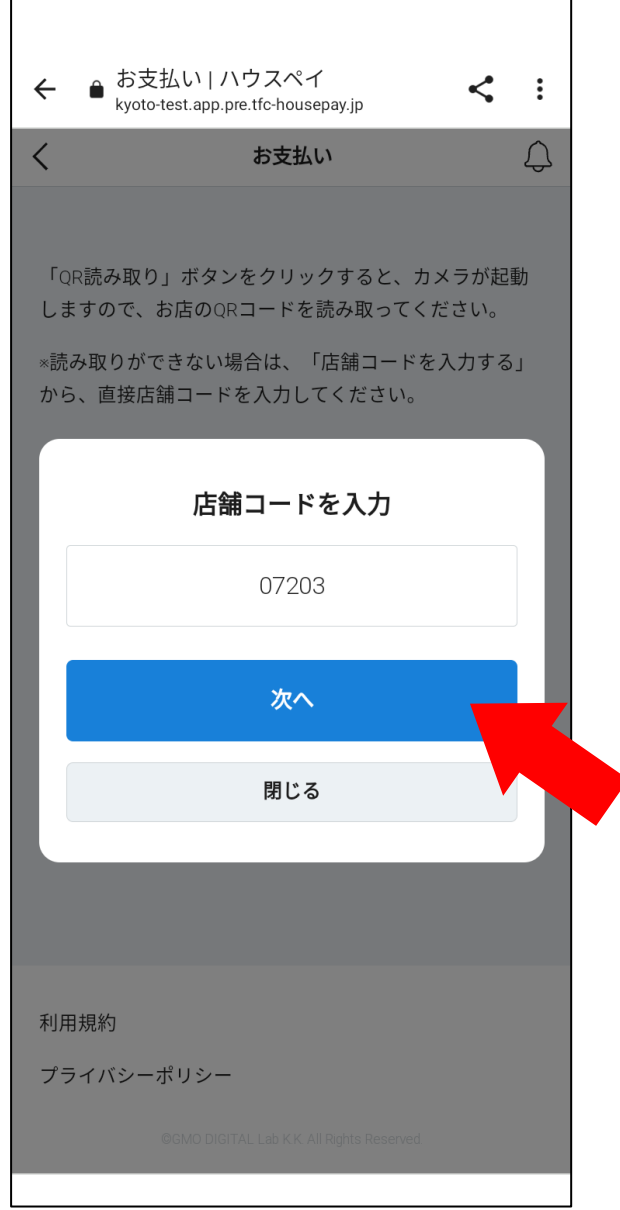

## さんさんポイントの店舗での使い方

この画面の金額欄に 「お支払いする金額」を 入力します

6)

入力したら、この画面を 店舗の方に見せて、 金額が正しいことを確認 してもらいます

正しければ、 「**決定する**」ボタンを押 します

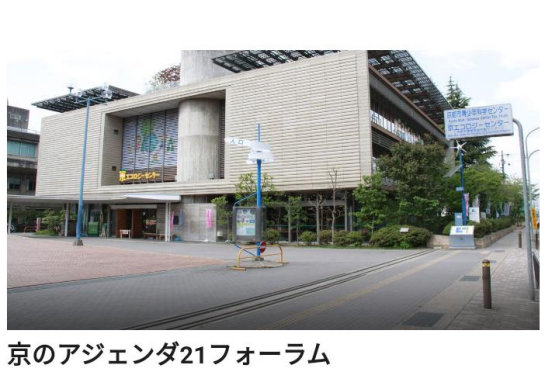

京のアジェンダ21フォーラム 〒612-0031京都府京都市伏見区深草池ノ内町13 京エコロジーセン ター内 TEL: 075-647-3535

## 暮らし・サービス

利用規約

プライバシーポリシー

お支払金額(税込)を入力 利用可能額 3,000円 金額 1,500 円 決定する

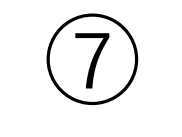

確認画面が表示されます ので、再度確認し、 「**お支払いする**」ボタン を押します

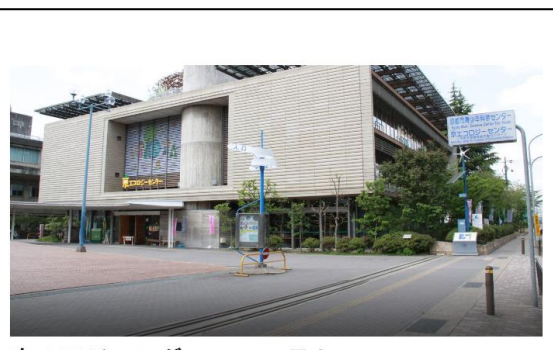

京のアジェンダ21フォーラム 〒612-0031京都府京都市伏見区深草池ノ内町13 京エコロジーセン ター内 TEL: 075-647-3535

暮らし・サービス

この金額でお支払します

<sub>金額</sub> 1,500 <sub>円</sub>

お支払いする

キャンセルする

利用規約

プライバシーポリシー

©GMO DIGITAL Lab K.K. All Rights Reserved

さんさんポイントの店舗での使い方

登録時に設定した パスコードを入力し、 「**支払う**」ボタンを押し ます

8)

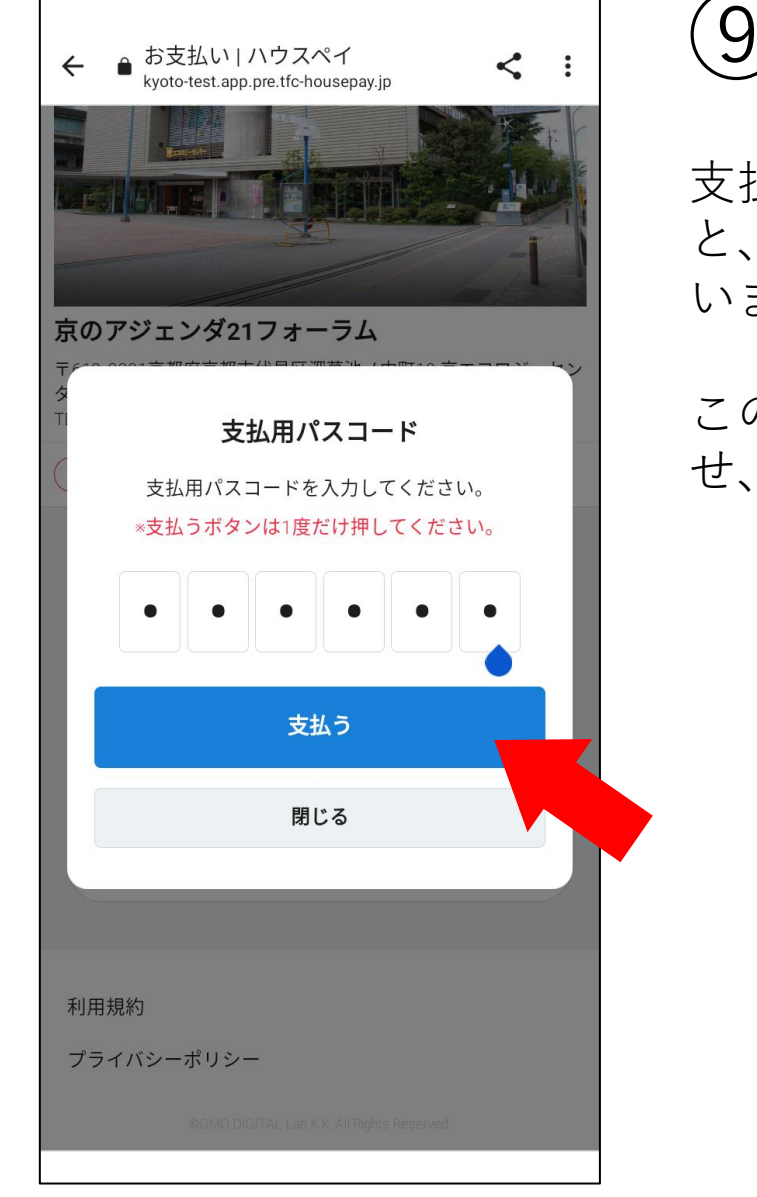

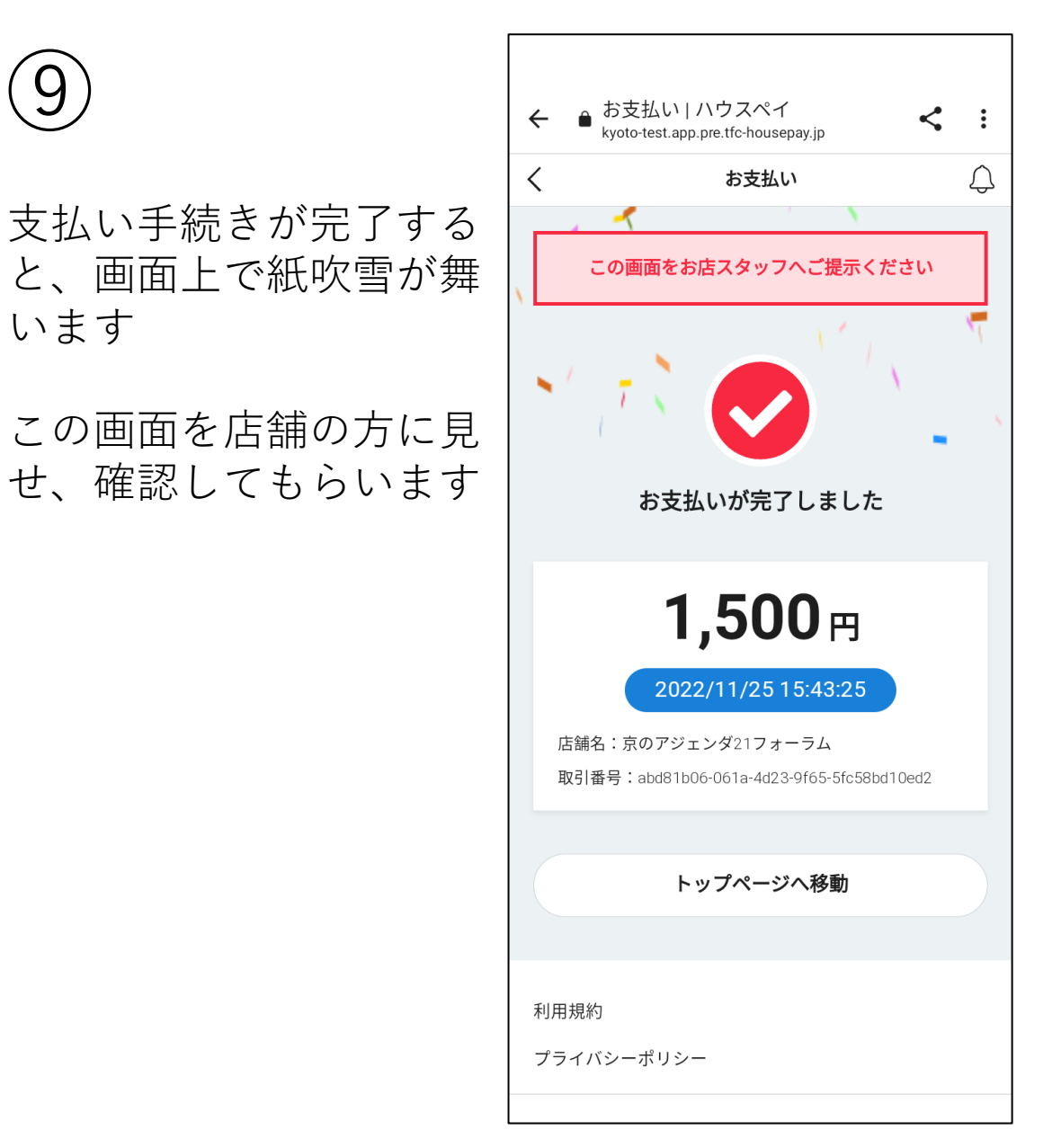

さんさんポイントの店舗での使い方

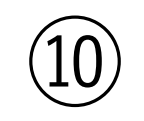

トップページに移動する と、「最近の取引」欄に お支払いされたことが表 示されます

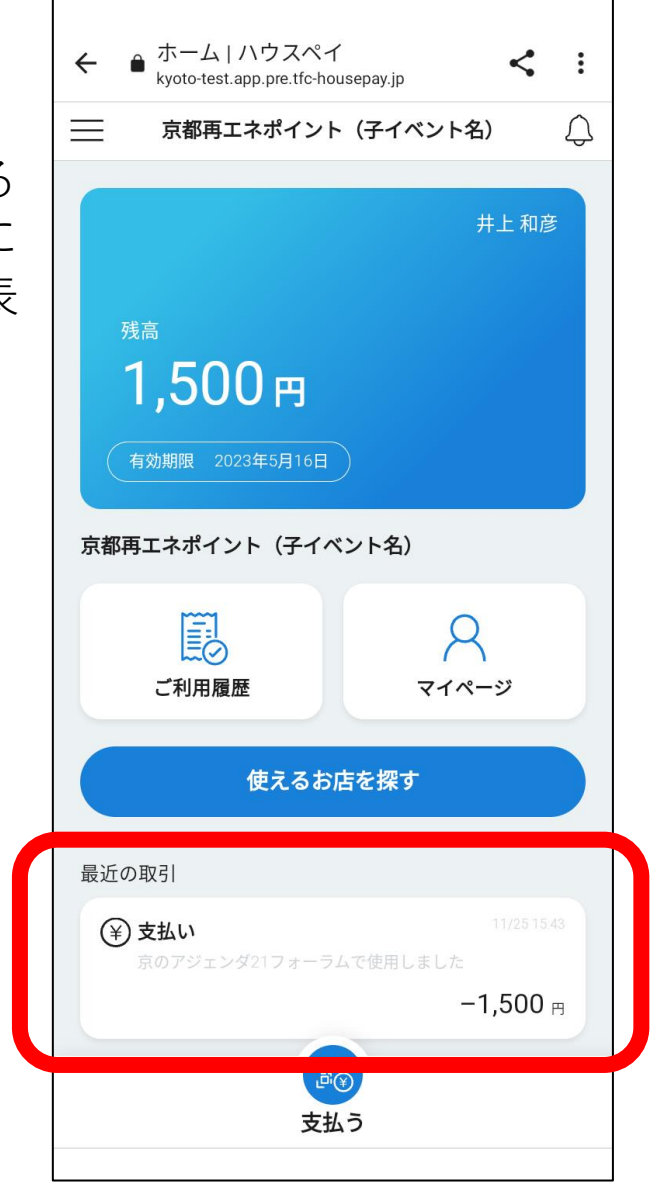